| 自動更新を設定する                                                                                                    |
|----------------------------------------------------------------------------------------------------|
| BeingCabinet から自動更新を行うための設定方法をご説明します。<br>例 題<br>1) 毎週月曜日の AM 1 時 に最新バージョンのチェックを行う。<br>2) 最新バージョンがあった場合には、自動的にインストールまで<br>行い、完了後にメールで通知する。 |
|                                                                                                    |

## 1. 自動更新スケジュール設定画面を表示する

## ■方法1.インストール完了後に表示する

BeingCabinet の新規、または、 更新インストールの完了後に、 右図のメッセージが表示されます。 [OK]をクリックするとブラウザが起動して、 BeingCabinet マネージャの 自動更新スケジュール設定画面が表示されます。

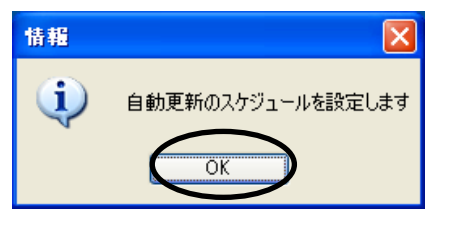

新規インストール、または、1.3.0.26以前のバージョンからの更新インストールの場合の み表示されます。

Adobe Flash Player がインストールされていない場合には、自動更新のスケジュール設 定画面は表示されません。

### ■方法2.BeingCabinetマネージャを起動して設定する

[スタート] メニューの [すべてのプログラム] - [BeingCabinet] - [BeingCabinet マネー ジャ] をクリックします。

BeingCabinet サーバーをインストールしたコンピュータの場合のみ、スタートメニューから起動できます。

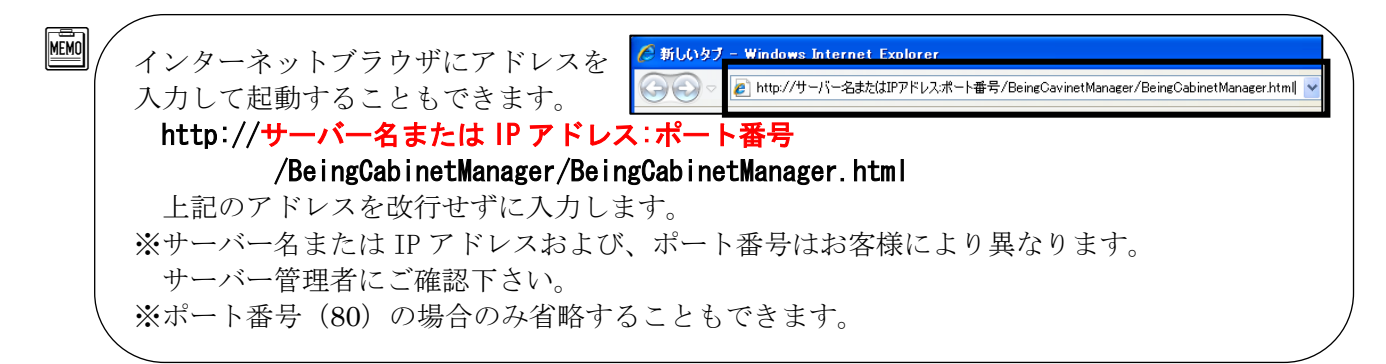

「BeingCabinet マネージャログイン」画面が 表示されます。

ユーザーアカウントとパスワードを入力し、 [ログイン]をクリックします。

●初めてログインする時 ユーザーアカウント:MatrixAdmin パスワード:MatrixAdmin

> が、初期設定されています。 こちらを入力してログインして下さい。

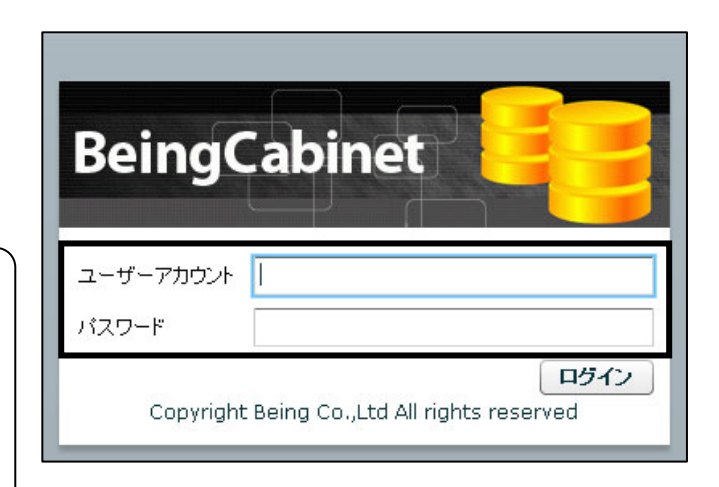

ログイン後、「メニュー」画面が 表示されます。 [システム設定]をクリックします。

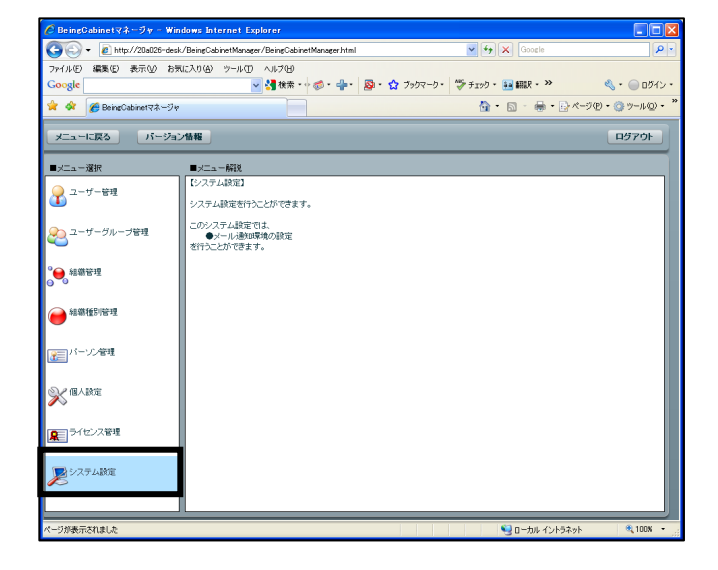

「システム設定」画面が表示されます。

「自動更新設定」をクリックします。

P

この画面が出ない場合は、手動で、バー ジョン1.4.0.27以降のBeingCabinetに 更新してから設定を行って下さい。

|                                                                                                    | <b>()</b> ( <b>x</b> ) (- <b>coo</b> rle<br><b>()</b> • () - <b>()</b> + () + () | 50 • @ 9-140<br>0570 |
|----------------------------------------------------------------------------------------------------|----------------------------------------------------------------------------------|----------------------|
| MARD (編集型) 表示(2) (4) (9-A(D) (4) (7)(9) ★ ● Beracisent(3+-7)(* ★ ● A(D) (2) (4) (4) (4) (4) (4) (4) (4) (4) (4) (4                                                                                                    | <u>8</u>                                                                         | 7₽ • @ ୬-₩₽<br>¤579ŀ |
|                                                                                                    | <u>0</u> • <u>0</u> • <u>⊕</u> • <u>0</u> ×=                                     | 50 • © ୬-₩2<br>0570+ |
| ビニューに変る バージョン指揮<br>・<br>・<br>・<br>・<br>・<br>加<br>・<br>に<br>数<br>定<br>・<br>の<br>・<br>の<br>の<br>・<br>の<br>の<br>・<br>の<br>の<br>の<br>・<br>の<br>・<br>の<br>の<br>・<br>の<br>の<br>の<br>の<br>の<br>の<br>の<br>の<br>の<br>の<br>の<br>の<br>の |                                                                                  | D570F                |
| ○ 自動更新設定<br>自動更新設定<br>プロキジ設定                                                                                                    |                                                                                  |                      |
|                                                                                                    |                                                                                  |                      |

BeingCabinet の配信サーバーへアクセスし、 「自動更新設定」画面が表示されます。

[スケジュール設定]をクリックします。

| 製品名                              | バージョン                    | 更新日                      | 状態                          |
|----------------------------------|--------------------------|--------------------------|-----------------------------|
| BeingCabinet                     | 1.4.0.28                 | 2010/07/01               | 未インストール                     |
|                                  |                          | 以前の更新履歴                  | 今すぐ更新                       |
| 容                                |                          | 以前の更新履歴                  | 今すぐ更新                       |
| 客<br>ダウンロード自動更新に<br>インストーラー – 更新 | 対応しました。<br>iインストール時に使用する | 以前の更新服歴<br>5ポート番号が変更されてし | <b>今すぐ更新</b><br>まう現象を修正しました |

「自動更新設定」画面の表示時に 右図のメッセージが表示されましたら、 インターネットに接続できるか確認して 下さい。 プロキシの設定が必要なときは、プロキシ の設定をして下さい。

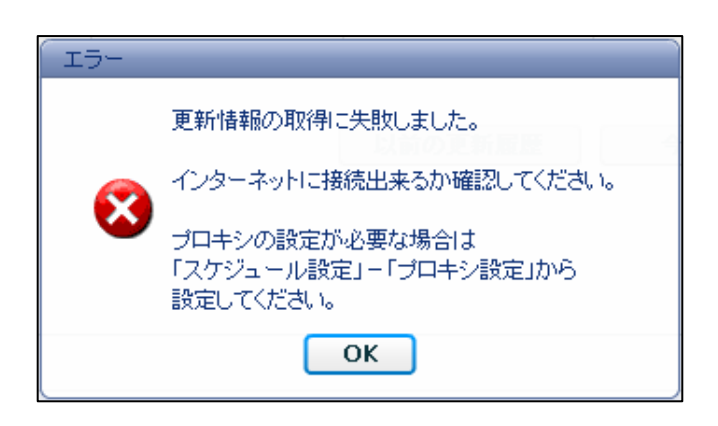

# 2. 自動更新スケジュールの設定をする

「スケジュール設定」画面が表示されます。

「製品のアップデートを確認する」に チェックを付けます。

チェックがない場合は、チェックを 付けましょう。

| スケジュール設 | 定                           | × |
|---------|-----------------------------|---|
| ■ 日本のアッ | プデートを確認する                   |   |
|         | <b>毎日</b> ▼ 時刻 (選択してください) ▼ |   |
| 動作      | 最新版を自動的にダウンロードしてインストールする  ▼ |   |
|         | 接続確認 ブロキシ設定                 |   |
| □ ∩     | ストール完了や更新情報をメールで通知する        |   |
|         | 送信アドレス                      |   |
|         | メール環境設定                     |   |
|         | OK キャンセル                    |   |

#### **3**. 間隔を設定する

製品のアップデートを確認する間隔を 設定します。

をクリックすると、
 ・毎日・毎週〇曜日、が表示されますので
 設定したい間隔をクリックします。

ここでは、「毎週月曜日」を選択して みましょう。

| スケジュール設計 | スケジュール設定  |   |                  |  |
|----------|-----------|---|------------------|--|
| ☑ 製品のアッコ | ブデートを確認する |   |                  |  |
| 間扇       | 毎日        | • | 時刻 (選択してください) ▼  |  |
| 参与//c    | 毎日        |   |                  |  |
| 里/JIF    | 毎週日曜日     |   |                  |  |
|          | 毎週月曜日     | 5 | 続確認 ブロキシ設定       |  |
|          | 毎週火曜日     | , | ールで通知する          |  |
|          | 毎週水曜日     | • |                  |  |
|          | 送信7110ス   |   |                  |  |
|          |           |   | メール環境設定          |  |
|          |           |   | OK         キャンセル |  |

#### 4. 時刻を設定する

製品のアップデートを確認する時刻を 設定します。

をクリックすると、時刻が表示されますので、設定したい時刻をクリックします。

ここでは、「1時」を選択してみましょう。 (PM1時の場合は、「13時」を選択します。)

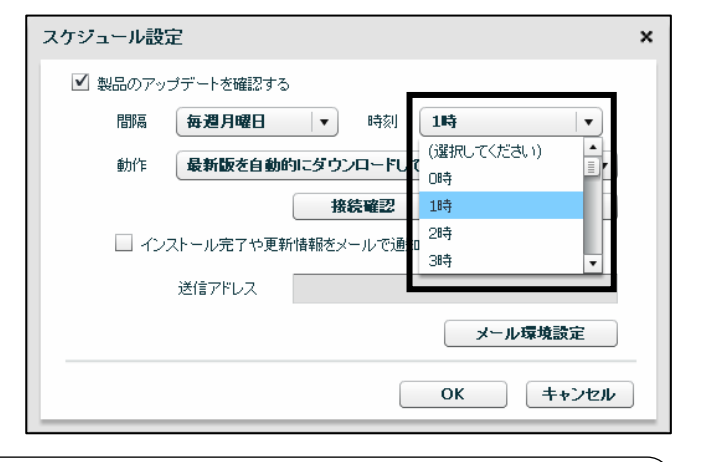

最新版へのシステム更新が行われる際には、一時的に BeingCabinet サーバーへの接続が
 出来なくなりますので、BeingCabinet をご使用でない時間帯でのスケジュールを設定して
 下さい。

スケジュール設定

### **5**. 動作を設定する

クリックします。

F

製品のアップデートの動作を設定します。

 をクリックすると、
 ・最新版を自動的にダウンロードして インストールする
 ・最新版の更新をメールで通知する (インストールは手動)
 が表示されますので、設定したい動作を

| ☑ 製品のアッ | ップデートを確認する                                                                               |
|---------|------------------------------------------------------------------------------------------|
| 間隔      | <b>毎週月曜日 ▼</b> 時刻 1時 ▼                                                                   |
| 動作      | 最新版を自動的にダウンロードしてインストールする   ▼                                                             |
| □ r)    | 最新版を自動的にダウンロードしてインストールする<br>最新版の更新をメールで通知する(インストールは手動)<br>ストール完了や更新情報をメールで通知する<br>送信アドレス |
|         | メール環境設定                                                                                  |
|         | OK         キャンセル                                                                         |

×

ここでは、「最新版を自動的にダウンロードしてインストールする」を選択してみましょう。

## **6**. 接続確認をする

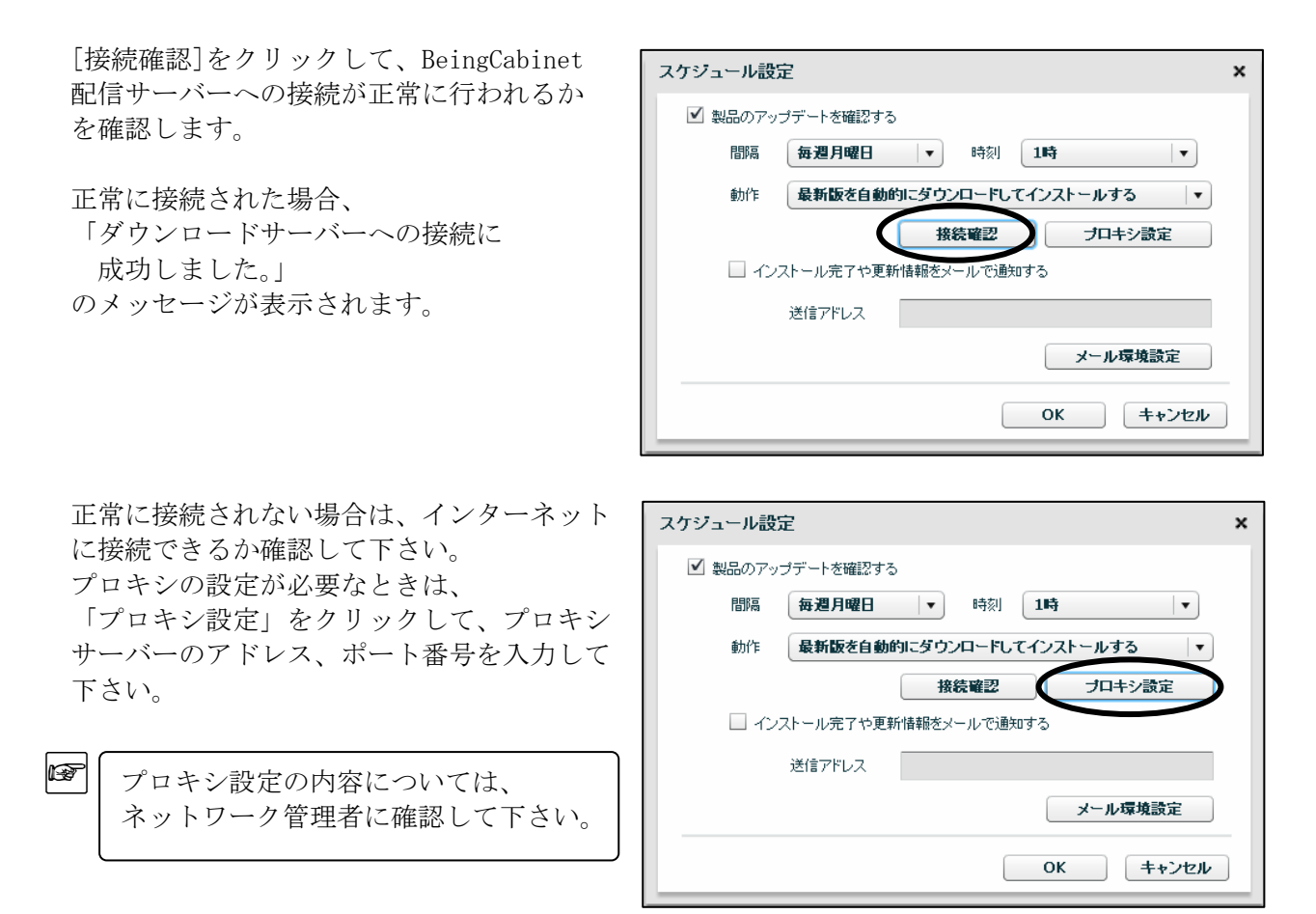

# 7. インストール完了や更新情報をメールで通知する

設定した自動更新の実行について、 メールで通知を行うことができます。

ここでは、「インストール完了や更新情報 をメールで通知する」にチェックを付け、 メール通知の設定をします。 送信アドレス欄にメールアドレスを入力 すると自動更新の実施、更新内容の通知を 指定のメールアドレスに送信します。

| スケジュール設定                             | × |
|--------------------------------------|---|
| ☑ 製品のアップデートを確認する                     |   |
| 間隔 <b>毎週月曜日 ▼</b> 時刻 1時 ▼            |   |
| 動作 最新版を自動的にダウンロードしてインストールする <b>マ</b> | • |
|                                      |   |
| 送信アドレス t-yamada@****corp.co.jp       |   |
| メール環境設定                              |   |
| OK         キャンセノ                     | • |

## 8.メール環境設定をする

「メール環境設定」をクリックします。

| スケジュール設定          |                         | × |
|-------------------|-------------------------|---|
| ☑ 製品のアップデートを確認する  | >                       |   |
| 間隔每週月曜日           | ▼     時刻                |   |
| 動作 <b>最新版を自動的</b> | 的にダウンロードしてインストールする      |   |
|                   | 接続確認 プロキシ設定             |   |
| ☑ インストール完了や更新     | 所情報をメールで通知する            |   |
| 送信アドレス            | t-yamada@****corp.co.jp |   |
|                   | メール環境設定                 |   |
|                   | OK         キャンセル        |   |

「メール通知設定」画面が表示されます。 送信メールサーバー(SMTPサーバー) と、差出人メールアドレス(管理者メール アドレス)を入力し、[登録]をクリック します。

| 3 | メール通知設定                    |   |                        | ×      |
|---|----------------------------|---|------------------------|--------|
|   | 送信メールサーバー<br>(SMTPサーバー)    | * | smtp.***.co.jp         |        |
|   | 差出人メールアドレス<br>(管理者メールアドレス) | * | kanrisya@***corp.co.jp |        |
|   |                            | _ |                        | 登録 閉じる |

## 9.スケジュール設定が完了する

自動更新のスケジュール設定に関する すべての設定が終わりましたら、 [OK]をクリックします。 「システム設定」画面に戻ります。

| スケジュール設定                         | × |
|----------------------------------|---|
| ☑ 製品のアップデートを確認する                 |   |
| 間隔 <b>毎週月曜日 ▼</b> 時刻 <b>1時 ▼</b> |   |
| 動作 最新版を自動的にダウンロードしてインストールする ▼    |   |
| 接続確認 ブロキシ設定                      |   |
| ☑ インストール完了や更新情報をメールで通知する         |   |
| 送信アドレス t-yamada@****corp.co.jp   |   |
| メール環境設定                          |   |
| OK         キャンセル                 |   |

今回は、以下のように設定しました。自動更新が完了すると、「BeingCabinet 更新通知メール」という件名のメールが送信されます。

- ・毎週月曜日のAM1時に最新バージョンのチェックを行う。
- ・最新バージョンがあった場合には、自動的にインストールまで行い、完了後にメールで 通知する。